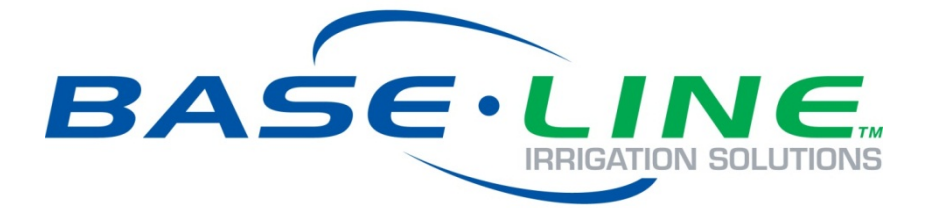

# BaseStation 1000 Irrigation Controller Quick Start Guide

March 30, 2015

Customer Service 1-866-294-5847

## Baseline Inc. www.baselinesystems.com

# Phone 208-323-1634 FAX 208-323-1834 Toll Free 866-294-5847

©2015 Baseline Inc. All Rights Reserved.

## **Table of Contents**

| INTRODUCTION                                     | 1 |
|--------------------------------------------------|---|
| CONTROLLER FRONT PANEL LAYOUT                    | 1 |
| ON-SCREEN HELP                                   | 2 |
| ZONE STATUS REPORT                               | 2 |
| Understanding Zone Statuses                      | 3 |
| OUICK START YOUR CONTROLLER                      | 3 |
| STEP 1 – Install and Connect Devices             |   |
| STEP 2 – Search For and Assign Devices           | 3 |
| STEP 3 – Set the Date and Time on the Controller |   |
| STEP 4 – Set Zone Runtimes                       | 4 |
| STEP 5 – Set Watering Start Conditions           |   |
| STEP 6 – Set the Water Windows                   |   |
| STEP 7 – Set Soak Cycles                         |   |
| STEP 8 – Set the Controller to RUN               |   |
| Controller Off                                   |   |
|                                                  |   |

BaseStation 1000 Quick Start Guide

## Introduction

Congratulations on purchasing the BaseStation 1000 – a smart irrigation controller designed to provide the features that are essential for intelligent watering.

This quick start guide helps you get familiar with the BaseStation 1000 interface and the buttons on the front panel. It walks you through the basic steps for getting your controller configured for watering. Keep in mind that this guide is intended as a basic overview of the setup – you will find complete instructions for all of the controller's features in the User Manual.

This quick start also includes a structured list of all menus and options in the controller along with a brief description of those options.

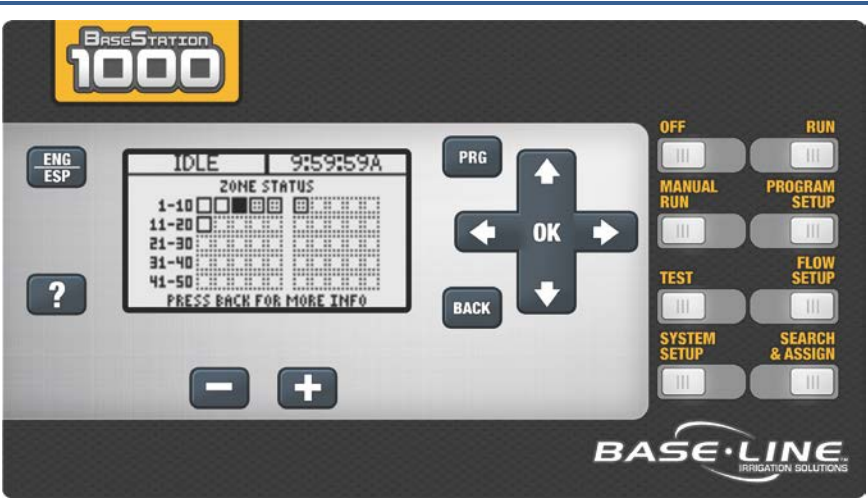

## **Controller Front Panel Layout**

**Display** – The display indicates the current state of the controller and is used to program the controller. Refer to Setting Up the Screen Display in the User Manual for information about improving image quality in outdoor conditions including direct sunlight and low light.

Main Menu Buttons – The buttons are used to select the various operating or programming menus of the controller. An indicator light glows on the button for the menu that is active.

**Buttons** – The buttons are used to select programming elements, change their values, and initiate operations like testing a zone.

**ENG/ESP** Switch between the English and the Spanish interface on the controller

#### BaseStation 1000 Quick Start Guide

| ?                                 | Display help for any screen                                                                                   |
|-----------------------------------|----------------------------------------------------------------------------------------------------|
| +                                 | Increase the value of the highlighted field, or sequences through the available options in the selected field |
| -                                 | Decrease the value of the selected field, or sequences through the available options in the selected field    |
| PRG                               | Select the program that you want to modify                                                                    |
| Arrow<br>Buttons<br>企 <b>む</b> ⇔⇔ | Move within a screen                                                                                          |
| ОК                                | Select an option or perform an action                                                                         |
| ВАСК                              | Return to a previous screen or cancel an action                                                               |

## **On-Screen Help**

Press the ? button at any time to display the On-Screen Help. When the help displays, press the  $\clubsuit$  button to scroll through the text. When you have finished using the help, press the ? button or the **BACK** button to return to the previous screen.

## **Zone Status Report**

When the controller is in the Run menu, the Zone Status report typically displays on the screen.

If you do not see "ZONE STATUS" and the list of zones, press the **RUN** button to make sure that the controller is in the Run menu, and then press the **BACK** button to display the Status Report menu. Select the **Zone Status** option from the menu.

| IDLE          | 8:49:39A     |
|---------------|--------------|
| ZONE S        | TATUS        |
| 1-10          |              |
| 11-20         |              |
| 21-30         |              |
| 31-40         |              |
| 41-48         |              |
| PRESS BACK F( | OR MORE INFO |

#### **Understanding Zone Statuses**

The following icons identify the status of the zones:

| lcon | Status     | Description                                                                    |
|------|------------|--------------------------------------------------------------------------------|
|      | Unassigned | The zone does not have a biCoder assigned to it                                |
|      | Done       | The complete cycle has finished for this zone – including watering and soaking |
| ÷    | Waiting    | The zone is scheduled to run, but currently it is not watering or soaking      |
|      | Watering   | Watering is in progress                                                        |
| **   | Soaking    | The zone has watered and is now soaking                                        |
| Ш    | Paused     | A pause condition is in effect for this zone                                   |
| 8    | Disabled   | The zone is marked as being disabled                                           |
| 0    | Message    | There is a message associated with this zone                                   |

## **Quick Start Your Controller**

These instructions walk you through the basic steps for getting your controller configured for watering. Refer to the User Manual for complete instructions for all of the controller's features.

#### STEP 1 - Install and Connect Devices

Install all of your irrigation devices and connect them to the controller according to the instructions that came with the devices.

#### STEP 2 – Search For and Assign Devices

Press the **Search & Assign** button on the controller and go through each option to find the devices that you connected to the controller. Assign biCoders to zone numbers and other devices to their ID numbers.

| Zone Assignment |        |  |
|-----------------|--------|--|
| ACTION          | ZONE   |  |
| E012472         |        |  |
| D003329         |        |  |
| 0006641 🕨       | 1-None |  |
| 0006642         | 2-None |  |
| Q006643         | 3-None |  |

#### STEP 3 - Set the Date and Time on the Controller

Press the **System Setup** button. Highlight the **Time & Date Setup** option, and then press **OK**.

Change all the fields to reflect the current time and date.

**Note**: If the controller is connected to BaseManager, the time will be automatically set by the server.

| Time:<br>Date:<br>Weekdau: | 10:59A<br>May 7, 2012<br>Monday |
|----------------------------|---------------------------------|
| Time Format:               | AM/PM                           |
| TIME SET THROUG            | IH BASEMANAGER                  |

Tima 8. Data Satur

#### STEP 4 - Set Zone Runtimes

Press the Program Setup button. Highlight the Zone Runtimes option, and then press OK.

Verify that the correct program number displays in the upper-left corner. Press **PRG** to change if necessary.

Press the  $\Upsilon$  or  $\clubsuit$  button to move to the zone that you want to set the runtime for. Press the  $\Leftarrow$  or  $\Rightarrow$ button to move to the digits that you want to change. Press the + or – button to change the time.

| Prg 1    | Zone | Runtimes |
|----------|------|----------|
| 1-E01247 | '1:  | 0199100  |
| 2-E01247 | 2:   | 0:30:00  |
| 3-000664 | 1:   | 0:30:00  |
| 4-000664 | 2:   | 0:30:00  |
| 5-000664 | 3:   | 0:30:00↓ |
| ZONE 1   |      |          |

#### **STEP 5 – Set Watering Start Conditions**

A program is not active until you select a start condition for it.

Press the **Program Setup** button. Highlight the **Setup Prg. Start** option, and then press **OK**. For the initial system configuration, we recommend that you set up a **Day & Time Start**. After you verify that your system is watering as expected, you can add other start conditions or switch to a different start condition.

Verify that the correct program number displays in the upper-left corner. Press **PRG** to change if necessary.

Press the eta button to highlight the **Set Start Days** option, and then press the **OK** button to go to the Set Start Days screen.

Again, for the initial system configuration, we recommend that you set up the **Weekday** option. After you verify your system is watering as expected, you can change to another start day option.

| Prg 1            | <u>Set Start</u> | Days |
|------------------|------------------|------|
| ⊻Weekday         |                  | •    |
| _Even            |                  |      |
| _Odd Skip        | 31st             |      |
| _0dd             |                  | _    |
| Interval         |                  |      |
| <u>_Smart In</u> | <u>tervals</u>   | •    |

#### BaseStation 1000 Quick Start Guide

In the Set Weekdays screen, press the  $\Rightarrow$  button to set up the weekdays when you want the program to start. By default, the boxes for the days of the week are marked with a checkmark, which indicates that the program will start every day. If you want to change a start day setting, press the  $\Rightarrow$  button to select the day, and then press the **OK** button to change the setting.

Press the BACK button to return to the Day & Time Start menu.

Press the eta button to highlight the **Set Start Times** option, and then press the **OK** button. The Set Start Times screen displays.

**Note**: Each active program must have at least one start time. Programs that have no start times will not run.

Press the alpha button to highlight the box for the start time that you want to change.

Press the + or - button to change the number in the box.

#### STEP 6 - Set the Water Windows

Water windows are used to indicate when watering will or will not be allowed.

Press the **Program Setup** button. Highlight the **Water Windows** option, and then press **OK**.

Verify that the correct program number displays in the upper-left corner. Press **PRG** to change if necessary.

| Prg 1                                   | Water                               | Windows                                 |
|-----------------------------------------|-------------------------------------|-----------------------------------------|
| Mode:                                   | 8                                   | Set Week                                |
| Se <sup>-</sup><br>128<br>128<br>Key: C | t Hours<br>10000<br>10000<br>1=0n Ø | 5<br>         11A<br>       11P<br>=Off |

By default, watering is allowed during all hours of the week. Unless you need to comply with water restrictions or set aside a time for mowing, we recommend that you leave the default settings for the water windows.

#### STEP 7 - Set Soak Cycles

Because each type of soil has a different rate at which it can absorb water, you should set up the cycle time and soak time ("soak cycles") for your zones to ensure that water soaks into the soil instead of being wasted.

**Soak Cycle Example**: If your zone runtime is 60 minutes and you set up 3 soak cycles with a 40 minute soak time, the zone waters for 20 minutes, and then allows that water to soak in for 40 minutes. While this zone is soaking, other zones can run. After the 40 minute soak time, the zone will be allowed to run another 20 minutes after any zone that is currently running finishes.

| Prg 1  :                                     | Soak Cycles           |
|----------------------------------------------|-----------------------|
| Soak Cycles:<br>Soak Time:<br>Intelligent So | 3<br>0:40:00<br>ak: 🗹 |
|                                              |                       |

Press the Program Setup button. Highlight the Soak Cycles option, and then press OK.

Verify that the correct program number displays in the upper-left corner. Press **PRG** to change if necessary.

If Soak Cycles are set to Off, press the + button to replace that setting with a number. Press the + or – button to set the appropriate number of soak cycles.

Press the  $\mathcal{P}$  button to move to the **Soak Time** field and then press the  $\Rightarrow$  button to move to the digits that you want to change. Press the + or – button to set the time.

When you enable the Intelligent Soak<sup>™</sup> feature, the BaseStation 1000 uses intelligent watering algorithms that apply cycles in the optimal order to maximize water penetration and minimize evaporation loss. If there are many zones in a program, zones will be cycled and soaked until all have been completed. Zones that have completed their soak cycles are prioritized higher that zones that are still waiting to water so the first zones to start watering will be the first to complete.

#### **STEP 8 – Set the Controller to RUN**

Press the **RUN** button to put the controller in the Run menu. Watering will start when the next start day and time is reached.

If you want to manually start a program, press the **MANUAL RUN** button. Press the  $\clubsuit$  button to highlight the **Start/Stop Program** option.

If the program is idle, the Start? option displays on the right side of the screen. To start the program, highlight the **Start?** option, and then press the **OK** button. The label to the right of the program number changes to "Running."

If the program is running, the Stop? option displays on the right side of the screen. To stop the program, highlight the **Stop?** option, and then

| Start/Stop    | Program |
|---------------|---------|
| Prg 1 (Done): | Start?f |
| Prg 2 (Done): | Start?  |
| Prg 3 (Done): | Start?  |
| Prg 4 (Done): | Start?  |
| Prg 5 (Done): | Start?¥ |
| PROGRAM 1     |         |

press the **OK** button. The label to the right of the program number changes to "Done."

#### **Controller Off**

Press the **OFF** button when you want to halt all watering for an indefinite period of time. All current watering cycles will be stopped. No watering cycles will be started. Use this button for seasonal shutdown. DO NOT power down the BaseStation.

When the controller is off, the status "SYSTEM OFF" displays in the upper-left corner of the screen, and the screen displays the Zone Status report.